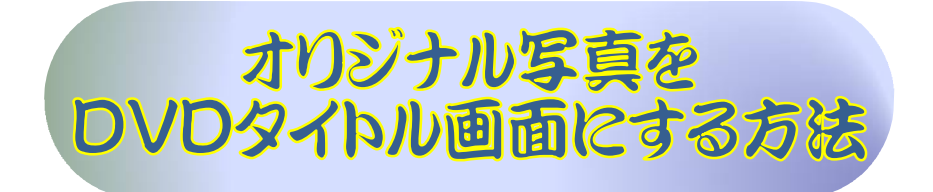

これまで写真から動画作成でも動画から DVD 作成でもオープニング画面は単色背景と 文字だけのタイトルになっていました。そこでタイトル画像を作成し、きれいな写真 DVD になれば楽しさも倍増するのではと考えました。きれいなタイトル画面作成を目標にして 行います。完成した動画を YouTube にアップしたのでご覧ください

URL: <u>https://youtu.be/4ZbgJGpuHwk</u>

## 作成手順

1. DVD 作成用の写真を分かりやすい場所に置く

●ここではデスクトップに置くと作成に便利です・・・写真をデスクトップに出す 2. GIMP を起動する

●今回はシングルウインドウが便利なので<u>チェック</u>を入れる

| ルター( <u>R</u> ) | Xtns | <u>ウィンドウ(W)</u> ヘルプ( <u>H</u> )                                 |             |
|-----------------|------|-----------------------------------------------------------------|-------------|
|                 |      | 最近閉じたドック( <u>R</u> )<br>ドッキング可能なダイアログ( <u>D</u> )<br>新しいツールポックス | ►<br>Ctrl+B |
|                 |      | <ul> <li>✓ドックを隠す</li> <li>✓ シングルウィンドウモード</li> </ul>             | Tab         |
|                 |      |                                                                 |             |

3. ファイルより新しい画像を選択

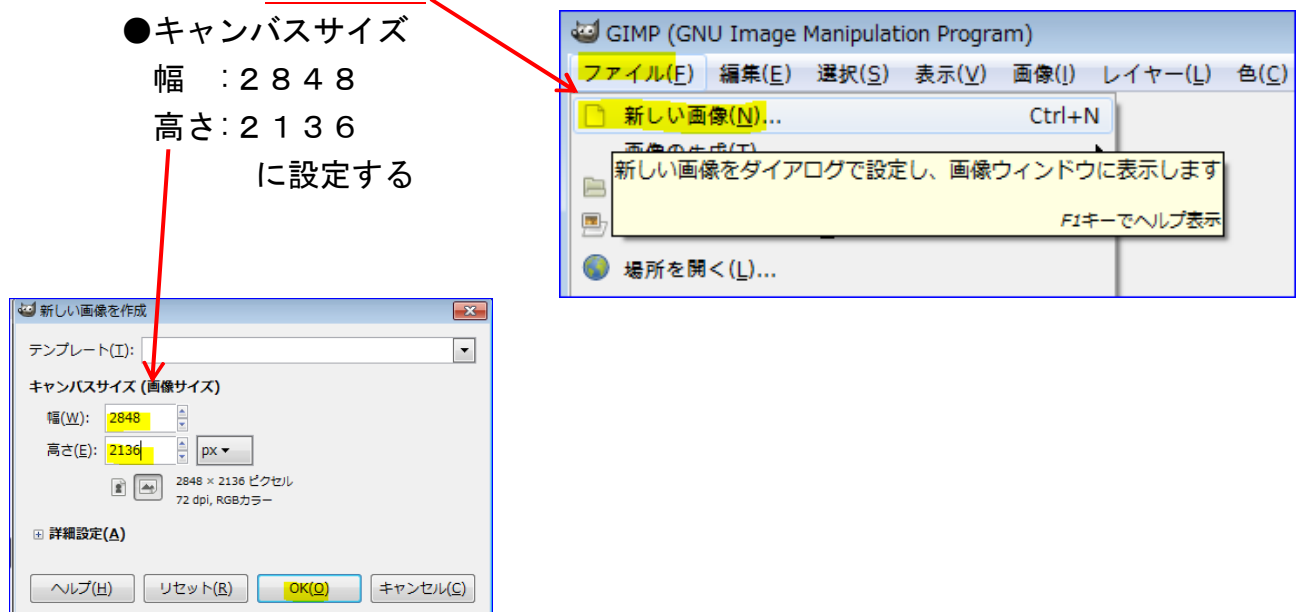

※キャンバスサイズは使う写真サイズに合わせるようにする。

写真サイズの確認方法:写真の上で右クリック→プロパティの詳細タブを開く

4. 開く/インポートより選択した写真をキャンバス上にドラッグする
 ●写真は1枚ドラッグし、適当なサイズに変更する・・・それを枚数分続ける
 ※参考作品では5枚使用していますが枚数は各自考える

[操作手順画像1.・・・画像のドラッグ方法]

キャンバス (白色のところ) デスクトップ(青色のところ) タイトルで使用する写真を並べる (図は4枚分) 1-1.0 (RGBカラー, 1枚のレイヤー) 2848x2136 - GIMP 編集(<u>E</u>) 選択(<u>S</u>) 表示(⊻) 画像(!) レイヤー(L) 色(<u>C</u>) ツール(<u>T</u>) フィ<mark>レター(<u>R</u>) Xtns ウィンドウ(<u>W</u>) ヘルプ(<u>H</u>)</mark> 1500 . 11000 1500 ۹ ..... モード: 標準 4. 不透明度 b 👔 0.00 4 55 保護 4 0 9 244 38 12 野権現速玉大社 50 0 2  $\diamond$ 1 上寺五重塔.JP => ◄ -名称未設定 名称未設定 #1 ss 050 名称未設定 #2 20.00 名称未設定#3 名称未設定 #4 0.00 \_ .

①上図のようにタイトルで使用する写真を GIMP の横に並べる
 ②写真の上から順番に 1 枚ずつ GIMP <u>キャンバスにドラッグ</u>する

※ドラッグした画像は合成なので小さいが実際には次ページ写真のように大きく広がる 画像サイズの変更は1枚ずつ行う

5. 画像をキャンバスに入るように縮小する
 ①[縮小]ツールをクリック
 ②画像をクリック[拡大・縮小]ダイアログが表示される

これからの操作・・・次ページ操作手順画像2を参照して行う

[操作手順画像2・・・画像の縮小方法]

5. 写真はこのように大きいので「拡大、縮小」ツールでサイズを小さくする

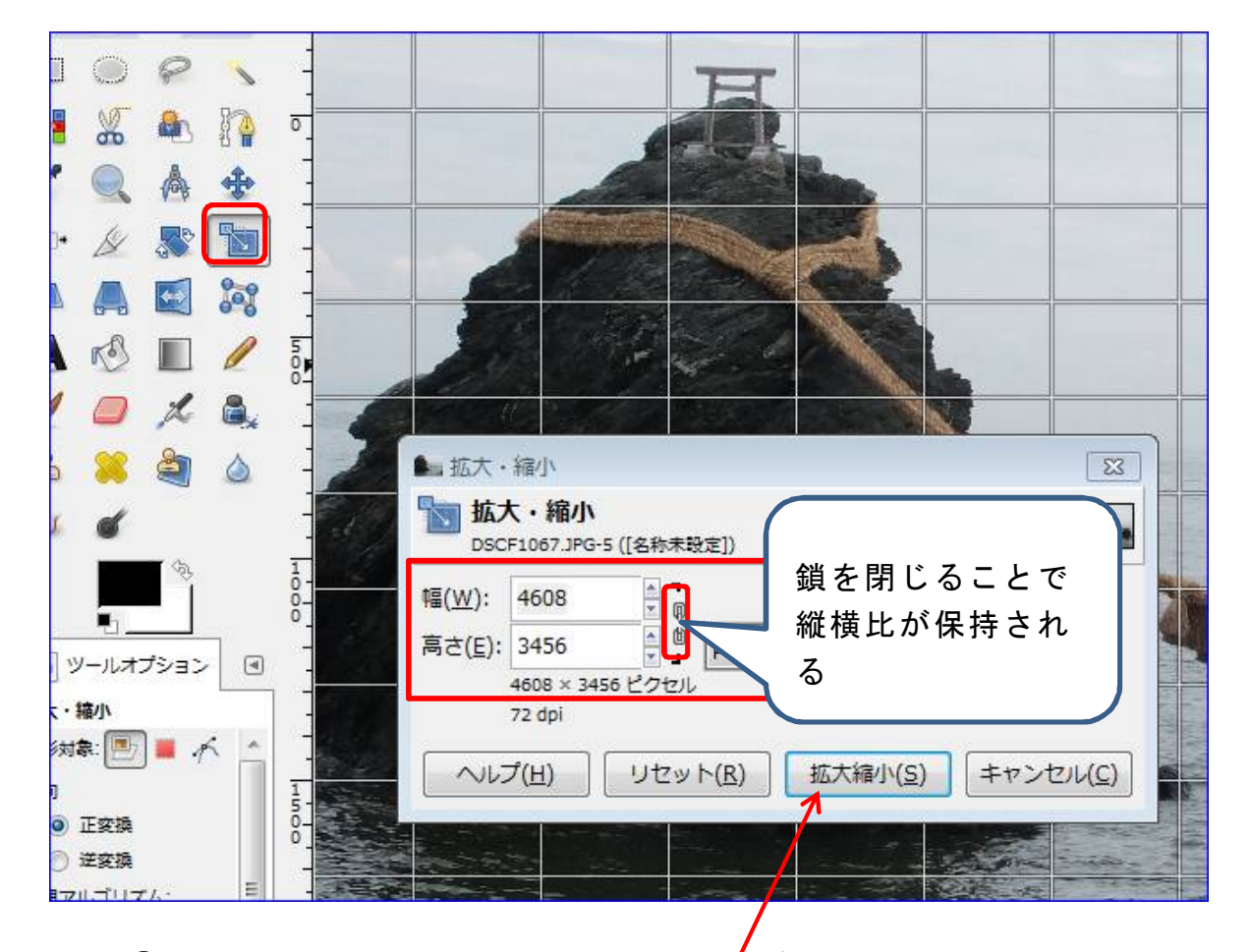

①数値[幅]横の▼を押したままにして画像がタイトル画面から<u>消える前に離す</u>
 ②[移動]ツールで画像を右下に移動
 ③同じ操作を望むサイズになるまで繰り返す(1回ごとに拡大縮小を押して固定)

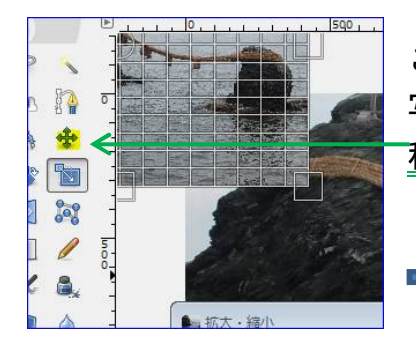

こうなったら<u>拡大縮小</u>で 写真サイズを固定し、 <u>移動ツール</u>で下に戻す

| 1  | 7 | 1 19 1 1 |   | 1 |   |
|----|---|----------|---|---|---|
| ~  | - |          | • |   |   |
| 12 | 0 |          |   |   |   |
|    | - |          |   |   |   |
|    |   |          |   |   | Ř |
|    | - |          |   | A |   |
|    |   |          |   |   |   |

これが選択したタイトル用写真 このように消える前まで小さくなったらサイズ を固定し、移動ツールで右下にドラッグ ※これは写真の一部分しか見えないのでサイズ 縮小途中の写真 このように小さくなった

数枚並べるならこれ ではまだ大きいの で、再度同じ方法で サイズ変更をする。 適当なサイズになれ ば次の写真をキャン バスにドラッグする

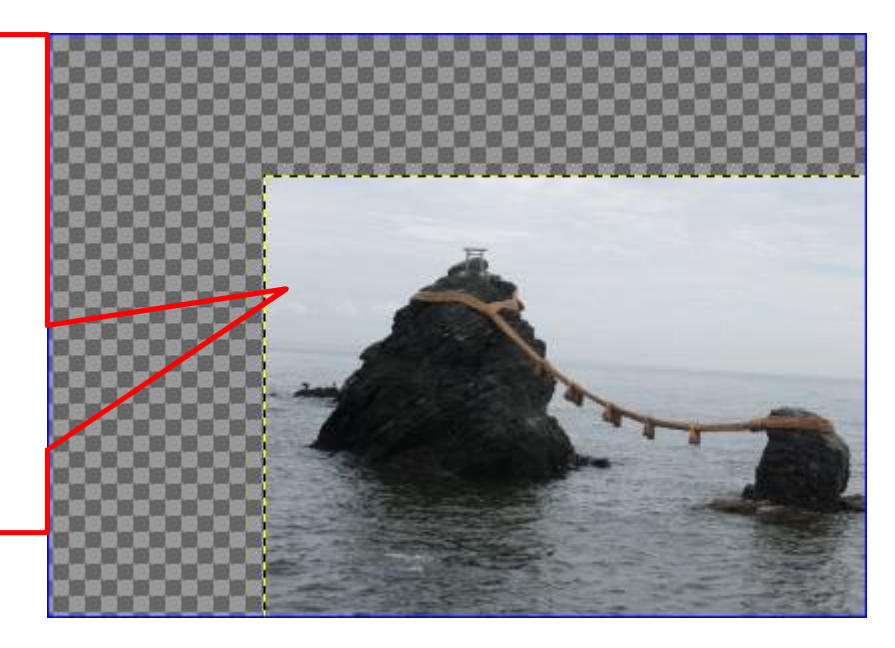

6. 同じ操作を繰り返し、縮小した写真4枚をキャンバスに並べる

●デザインを考えて並べるがサイズが合わない場合は適当に拡大縮小する ※縮小方法はレイヤーで変更したい写真を探しクリックすると選択できて変更可能になる

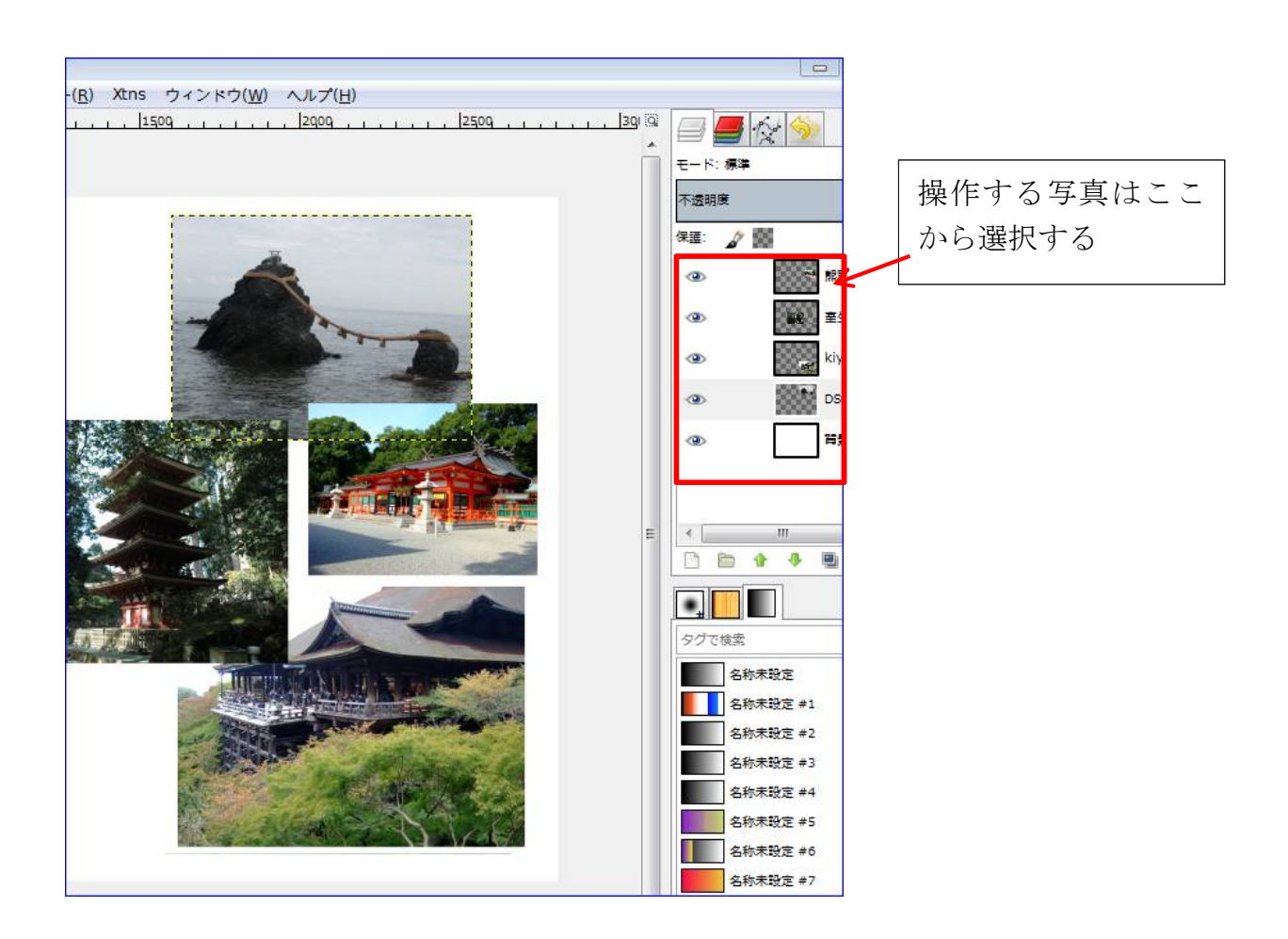

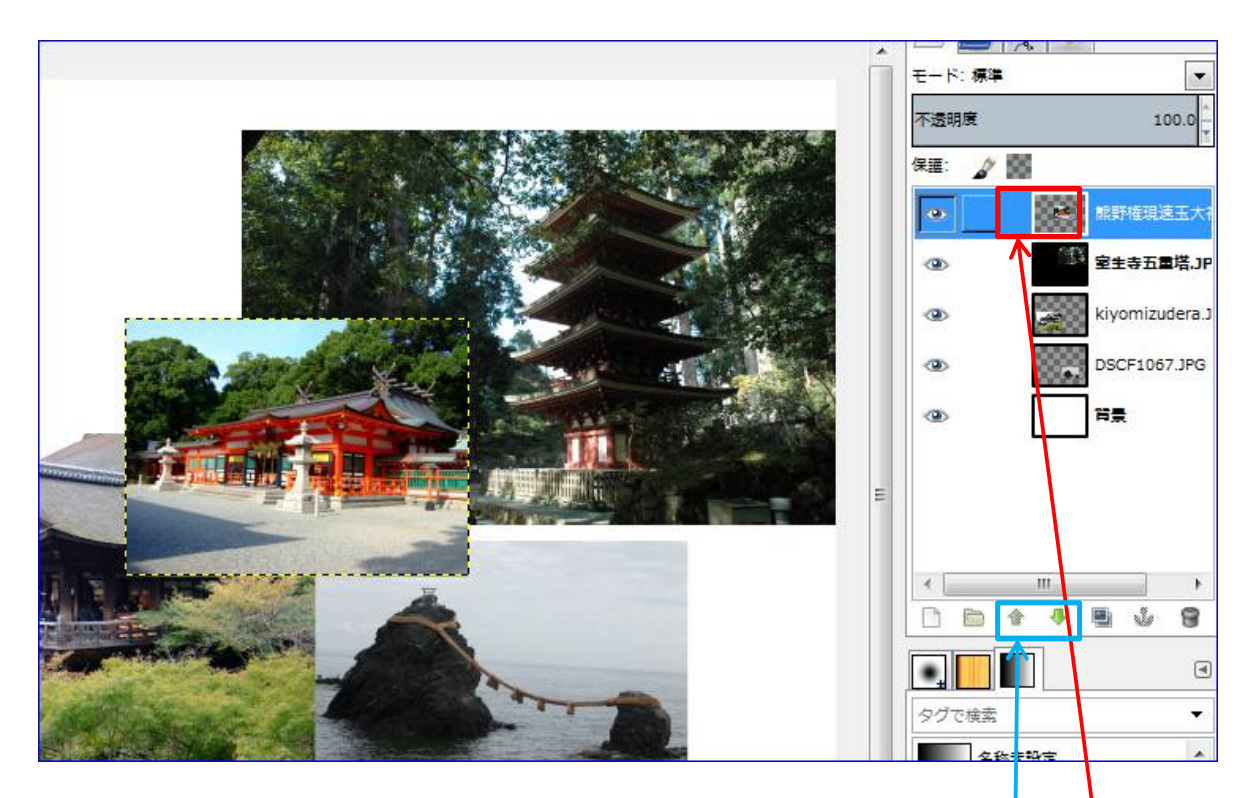

●ここでは赤い神社が選択されている・・・画像が点線で囲まれたものが選択されている
 ※レイヤーで画像を選択する際のクリック位置は四角より右側空白か画像にする

左側、四角で表示された位置をクリックすると鎖があるので注意

●画像の重ね方(上下)を変更する方法は移動する画像を選択し<u>こ</u>の矢印で上下に移動

出来上がった画像を保存

- ●ファイルより [エクスポート] を選択→名前を変更し、拡張子 JPG、保存場所 デスク トップ→ [エクスポート]・・・これでデスクトップにタイトル画面が保存される
- ※画像を変更したい場合や、交換したい場合を考えて編集可能な保存も行っておくほうが 安全になる・・・この場合は:ファイル→保存でデスクトップに保存される

ここまでの操作でタイトル画像は完成

付録:

写真のサイズと組み合わせで余白が出来る場合がある。

●余白を埋める方法・・・背景画面に色をつける

- レイヤーから背景を選択・・・背景以外のレイヤーを非表示にする(目玉を消す)
- ▶ 塗りつぶしツール 💽 を選択
- 好きな色をクリック
   (この画像はブレンドツールからグラデーション
   を選択)

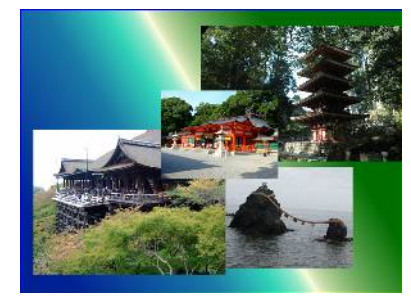

次はムービーメーカーに画像を乗せて表示方法の設定を行う

- 1. ムービーメーカーを起動する
- 2. 画面右側の「ビデオおよび写真を参照するなら、ここをクリックします」の位置に保存したタイトル画面をドラッグする・・・未加工の写真1枚を入れることも可能
   ●ドラッグした1枚めをコピー、貼り付けで2枚にする・・・2回入れるのも可
- 3. このようになるので下の再生ボタンで再生してみる・・・彩色画像で動くか確認
   ●もしどちらかが白黒写真になった場合は、もう1枚入れて最初の写真を削除
   4. カーソルが最初にあるのを確認してホーム[タブ]よりタイトルを選択

| 通<br>し<br>に<br>し<br>に<br>し<br>に<br>し<br>し<br>の<br>し<br>の<br>し<br>つ<br>し<br>つ<br>つ<br>つ<br>つ<br>つ<br>つ<br>つ<br>つ<br>つ<br>つ<br>つ<br>つ<br>つ | <ul> <li>マイムービー・ムービーメーカー</li> <li>ビデオ ツール</li> <li>デキスト ツール</li> <li>アニメーション</li> <li>視覚効果</li> <li>プロジェクト</li> <li>表示</li> <li>編集</li> <li>フォーマット</li> <li>ジャンションの録音・</li> <li>ロキャブション</li> <li>ビデオおよび 音楽の</li> <li>イナレーションの録音・</li> <li>ロキャブション</li> <li>ゴー</li> <li>ジャンションの録音・</li> <li>ロキャブション</li> <li>ロシット・</li> <li>オートムービーのテーマ</li> </ul> |
|----------------------------------------------------------------------------------------------------|----------------------------------------------------------------------------------------------------|
| 自動的にタイトル画<br>面が作成表示される                                                                                                    | タイトルの追加<br>選択したアイテムの前に新しいや<br>イトルを追加します。<br>Aマイムーー・・・・・・・・・・・・・・・・・・・・・・・・・・・・・・・・・・・                                                                                                    |
|                                                                                                    | 00:00.00/00:21.00                                                                                                    |

- 5.「マイムービー」のところに自分で考えたタイトル文字を入力する
  - ●画面上の文字は消えるが再生すると表示されるし、タイトル画面の下にも<u>表示</u> される

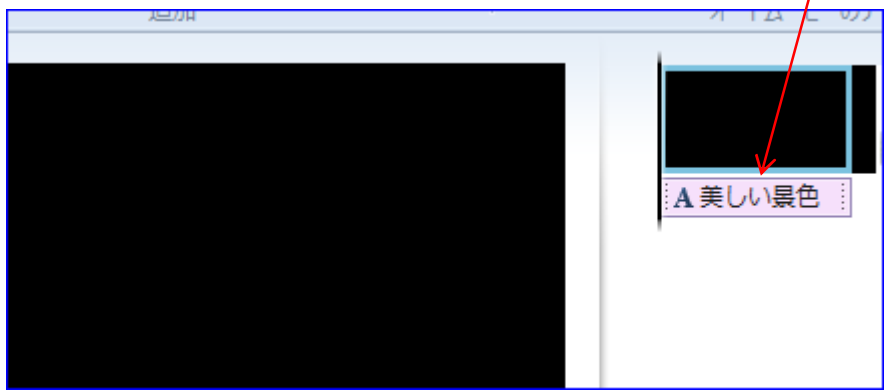

- 6. 入力ミスの場合や、タイトル名変更は、下側に表示された文字をダブルクリックする とタイトル画面に出るのでそこで訂正・・・削除も画面の文字を Delete で消す
- 7.作成した画像をタイトル文字の背景にする加工
   ①タイトル文字にカーソルを合わせる
   ②そこで文字を押さえ作成したタイトル画像の下まで
   ドラッグする
   ③タイトル画像はそのままで文字が作成したタイトル

  - ④不要になったタイトル画像(黒色)を右クリックし 削除する

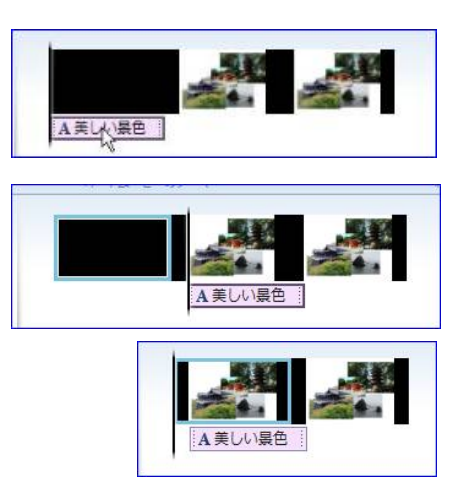

⑤カーソルを最初に移動し再生するとこのような画面になる

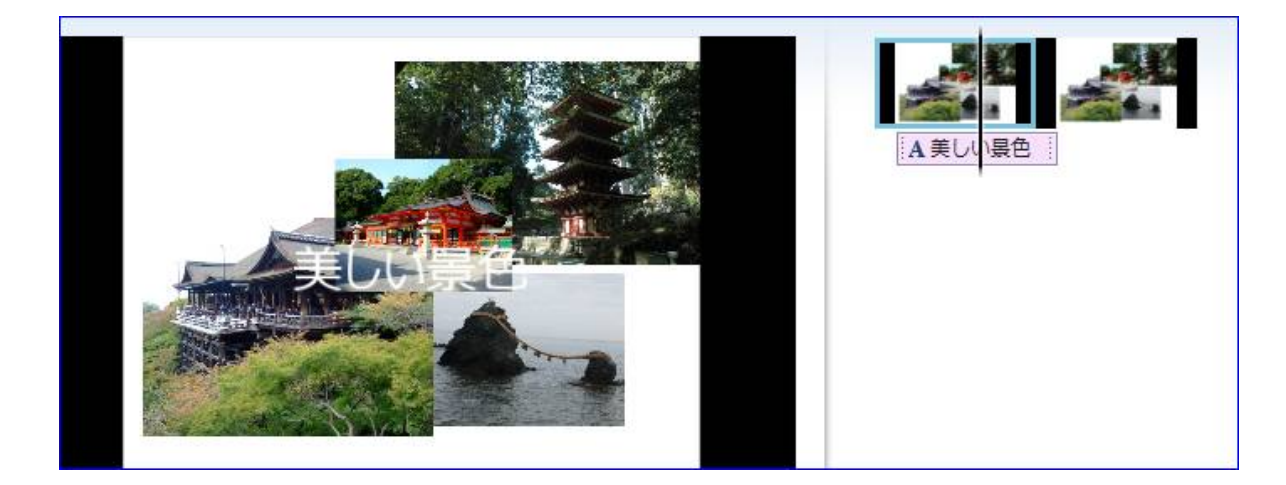

ここまでで「オリジナル写真をタイトル画面にする」設定が完了

ここからは「オリジナル写真を DVD タイトル」として楽しく見るための設定を行う

## 8. タイトル画像と文字の設定

- ①タイトル画面の文字部分「美しい景色」をクリック
- ②テキストツールをクリック

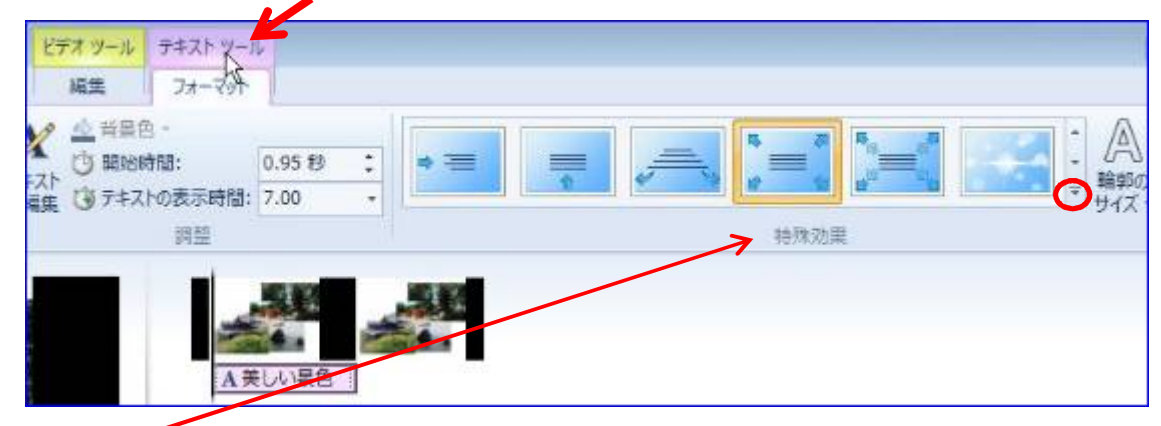

- ③特殊効果の右下▼をクリックして開く
- ④コンテンポラリーの中の効果をマウスでポイントすると動きが表示される その中から使いたい動きを選択し選択する(クリックするだけ)

選択したらカーソルを画面の 一番前に移動して再生し確認

※変更は何度でも可能なので 試してみて最良を選択

9.文字「美しい景色」のフォント、色の設定●画像下表示の文字をダブルクリック

●表示された文字ツールで設定

| <u></u>                                                                                                    | 8   |
|----------------------------------------------------------------------------------------------------|-----|
| X-A<br>88                                                                                                    | 101 |
| و معنی اور می اور می اور می اور می اور می اور می اور می اور می اور می اور می اور می اور می اور می اور می اور می<br>کې کې کې کې کې کې کې کې کې کې کې کې کې ک |     |
|                                                                                                    |     |
|                                                                                                    |     |
|                                                                                                    |     |

- フォント:自分の PC に入っているフォントしか使えない
- サイズ :文字の長さで考える
- 色 : 画像に乗せて各自考える

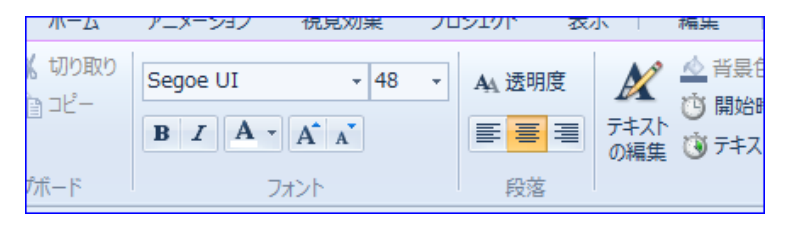

これで表題の講座は完了です

あとは写真を入れ 文字の動きを考えて 音楽を追加すれば DVD 作成の準備が整う 保存方法は「ムービーの保存」を選択する

[プロジェクトの保存]を選択すると手直しは可能だが、写真の<u>置き場所を移動する</u>と 移動した写真が表示されず右図の表示になる

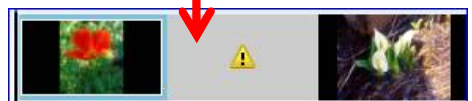